## インターネットを利用した 調査票の提出方法について

FABNET システムを利用し、オンラインによる法人企業統計調査の提出をされる調査対象企業は、 以下の一連の手続を行う必要があります。なお、FABNET システムのご利用に当たっては、下表のソ フトウェアをご準備いただく必要があります。(詳しくは下記ホームページをご参照下さい)

| 調査対象企業                                                                                                    | ┐<br>└① <b>ユーザ ID</b> (協力依頼文書の封筒の宛名シールに印字)の送付   | (財務省から郵送)     | ,<br>         |
|----------------------------------------------------------------------------------------------------|-------------------------------------------------|---------------|---------------|
|                                                                                                    | ②仮パスワード(紙面調査票に記載)の送付                            | (財務局から送付)     |               |
|                                                                                                    |                                                 |               | 防             |
|                                                                                                    | (サーバ証明書のセットアップ/ <b>本パスワード</b> 登録)               | (インターネット)     | ⊼<br>財務局      |
|                                                                                                    | ④ PIN コード(本人確認コード)の通知                           | (電子メール)       |               |
|                                                                                                    | ⑤調査票入力ツール及び前回調査データのダウンロード                       | (インターネット)     | 1 -<br>1<br>1 |
|                                                                                                    | 6調査票データの入力・提出                                   | (インターネット)     |               |
| <ul> <li>ご使用条件(動作環境)</li> <li>(1) 日本語版オペレーティング システム (OS)</li> <li>① Microsoft Windows 98 Second Edition ② Microsoft Windows NT Workstation 4.0 SP6</li> <li>③ Microsoft Windows Millennium Edition ④ Microsoft Windows 2000</li> <li>⑤ Microsoft Windows XP</li> <li>※ WindowsVista で Excel 2003をご利用の場合には、操作が可能となるよう対応しております。</li> <li>(2) ブラウザソフト</li> <li>Internet Explorer 5.5 (SP2), 6.X, 7, 8</li> <li>(3) エクセル</li> <li>① Excel 97 ② Excel 2000 ③ Excel 2002 ④ Excel 2003</li> <li>※ 誠に恐縮ですが、Excel 2007, 2010には対応しておりません。</li> <li>※ WindowsVista をご利用の場合には、本サイト内のページを正しく表示できない可能性があります。</li> </ul> |                                                 |               |               |
| ①<br>載                                                                                                    | 法人企業統計調査の開始時に財務省から「協力依頼文書(オンライ:                 | ン申請に必要なユーザ ID | を記            |
| 2<br>7                                                                                                    | 調査時に財務局等から「調査票」が郵送されます。調査票の右下にオ<br>ードが記載してあります。 | トンライン申請に必要な仮  | パス            |
| ③ ユーザ ID 及び仮パスワードを用いて、財務省のホームページ(アドレスは下部参照)からオンライン申請の登録をして下さい。なお、はじめて財務省に電子申請をされる場合は、安全に通信を行うためにサーバ証明書も併せてセットアップして下さい。                                                                                                    |                                                 |               |               |
| ④ 登録内容を財務省で審査した後(登録後翌日までに) PIN コード(本人確認コード)が電子メール<br>にて送信されます。                                                                                                    |                                                 |               |               |
| ⑤ ユーザ ID,本パスワード(③で登録したパスワード), PIN コードの3つを使用して,調査票入力                                                                                                    |                                                 |               |               |

⑥ 調査票データに誤りがないよう入力し,提出して下さい。
 各調査期においてそれぞれの提出期限までに上記⑤,⑥の手順を繰返して下さい。
 なお,利用時間はシステム運用上8:00~24:00となっております。土・日・祝日もご利用いただけます。

手続きは下記の財務省財務総合政策研究所ホームページにて行うことができます。 また、本システムに関する詳しい情報についてもこちらをご参照下さい。

ツール,前回調査データをダウンロードして下さい。

http://www.fabnet1.mof.go.jp/